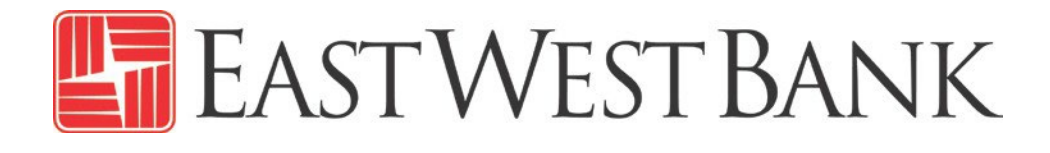

depositBridge®Plus Remote Deposit Capture Mobile Only First Time Login

Quick Reference Guide

September 2024

# Contents

| Summary                               | 3 |
|---------------------------------------|---|
| What is required for First Time Login | 3 |
| What type of Mobile Device can I use? | 3 |
| First Time Login on a Mobile Device   | 3 |
| Dashboard / Home Page                 | 9 |

### Summary

This short guide is provided as a tool to assist *deposit*Bridge*Plus* Remote Deposit Capture customers with their First Time Login on a Mobile Device.

### What is required for First Time Login

Customers must have the two emails that were sent from EWBdepositBridgePlus@eastwestbank.com. One email will contain the User name, the other email will contain a temporary password.

### What type of Mobile Device can I use?

#### **Tablets**

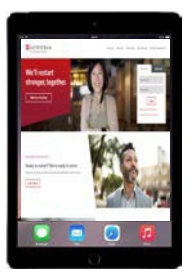

### **Mobile Phone**

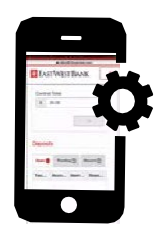

### First Time Login on a Mobile Device

1. Locate the email sent from <u>EWBdepositBridgePlus@eastwestbank.com</u>.

#### Click Set Password.

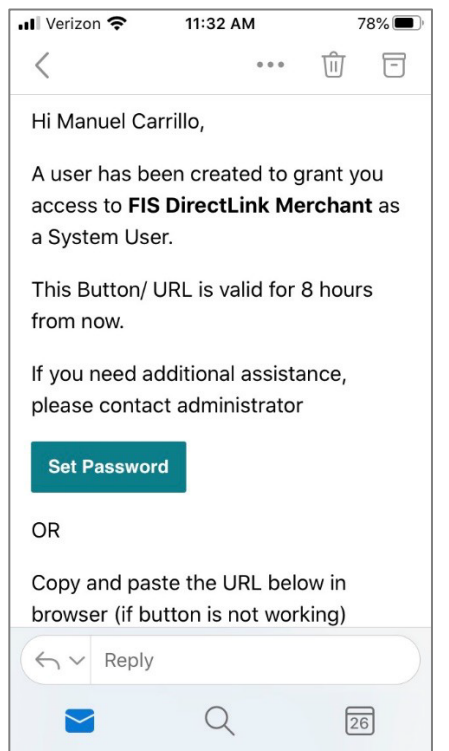

2. Enter Your User Name. Click Continue.

| ● OutlookII        ⑦       11:32 AM       78%         AA       ● depositbridgeplus-eastwe       ⑦ | Image: Weizon        11:33 AM       78% ■         AA       A depositbridgeplus-eastwe       C |
|---------------------------------------------------------------------------------------------------|-----------------------------------------------------------------------------------------------|
| EAST WEST BANK                                                                                    | EAST WEST BANK                                                                                |
| User Name                                                                                         | User Name                                                                                     |
| User Name                                                                                         | User Name                                                                                     |
|                                                                                                   | Ewbtest                                                                                       |
| Cancel Continue                                                                                   | Cancel                                                                                        |
| Copyright © 2015-2019 FIS. All Rights Reserved. LR8<br>.120.2020.2                                | Copyright © 2015-2019 FIS. All Rights Reserved. LR8<br>.120.2020.2                            |
| < > <u>0</u> <u>0</u>                                                                             | < > <u>0</u> <u>0</u>                                                                         |

3. Enter a New Password. Enter the New Password again in the Confirm Password field. Click **Continue**.

| Il:33 AM 78% ■)                                                    | ••• Verizon 🗢 11:34 AM 78%                                         |
|--------------------------------------------------------------------|--------------------------------------------------------------------|
| AA 🔒 depositbridgeplus-eastwe 🖒                                    | AA                                                                 |
| 🔚 East West Bank                                                   | 🔚 East West Bank                                                   |
| Reset Password                                                     | Reset Password                                                     |
| New Password                                                       | New Password                                                       |
|                                                                    | ••••••                                                             |
| Confirm Password                                                   | Confirm Password                                                   |
|                                                                    | •••••                                                              |
| Cancel Continue                                                    | Cancel                                                             |
| Copyright © 2015-2019 FIS. All Rights Reserved. LR8<br>.120.2020.2 | Copyright © 2015-2019 FIS. All Rights Reserved. LR8<br>.120.2020.2 |
|                                                                    |                                                                    |

For security reasons, East West Bank requires that you change your password at regular intervals. The system also requires that passwords are a minimum length of 8 characters and include a mixture of:

- Uppercase (A-Z) and lowercase (a-z) characters.
- Numbers (0-9)
- Special characters (@, !, #, and so on)

4. A Password Reset Successful message will appear. Click **Close** to continue.

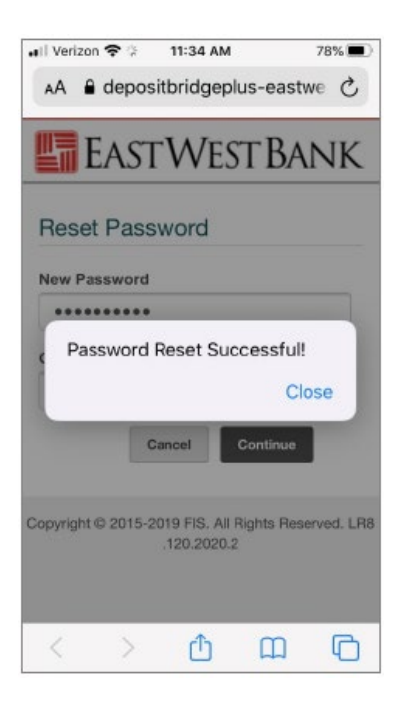

You will be taken to the new *deposit*Bridge*Plus* site.
 Enter your User Name and Password to Sign in to <u>depositBridgePlus</u>.

| < Outlook at | *                   | ③ 3:31 PM          |                 | 75% |
|--------------|---------------------|--------------------|-----------------|-----|
| AA B c       | lepositbrid         | lgeplus-eas        | twestbank.fisç  | 5   |
| lin E/       | ASTW                | /est B/            | NK              |     |
| Sign In      |                     |                    |                 |     |
| User Nam     | e                   |                    | _               |     |
| Password     |                     |                    |                 |     |
|              |                     | 34                 | in In           |     |
| Copyri       | ra <b>o</b> 2015-20 | 119 Fils. All Rigi | cs Reserved LR8 | 119 |
|              |                     |                    |                 |     |
|              |                     |                    |                 |     |
|              |                     |                    |                 |     |
|              |                     |                    |                 |     |
| <            | >                   | Ċ                  | m               | G   |

- 6. Set up Secure Authentication. This is only required when you login for the 1<sup>st</sup> time.
  - Read the 'Set Up Secure Authentication' message and click Continue. (The 'Register your personal computer (optional)' message is reserved for Desktop users)

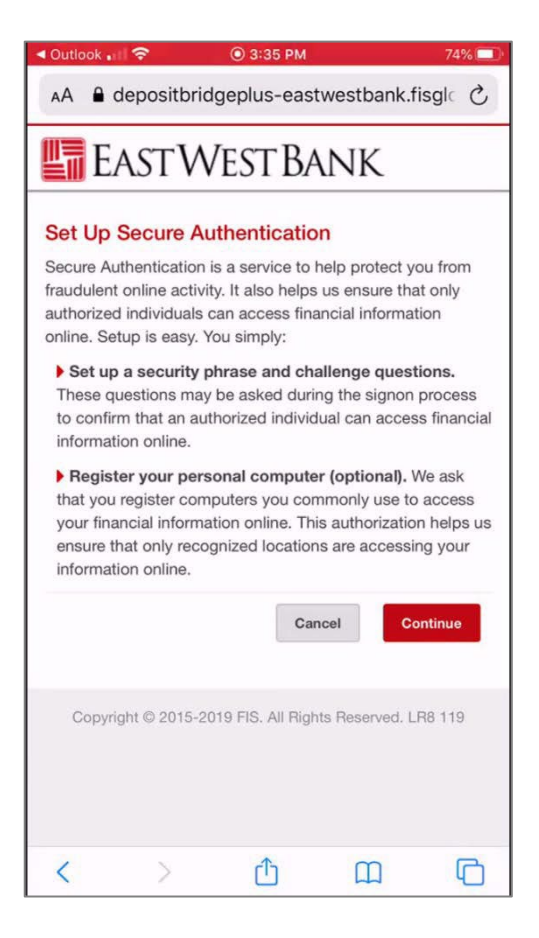

- Set up your Security Phase.
  - The Security Phase requires a minimum of 20 characters (includes spaces). Use something unique to you, that you will recognize when you login

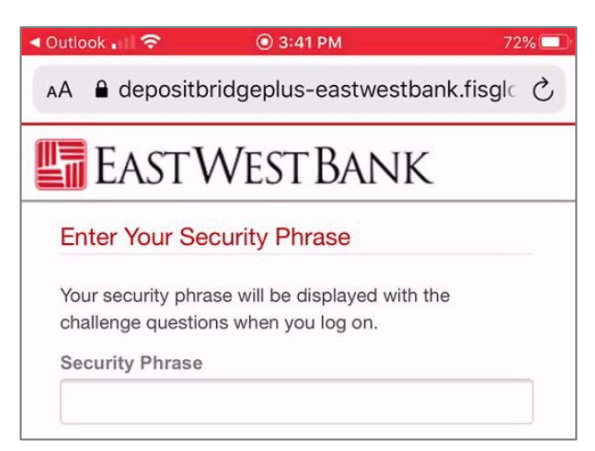

- Select your security questions. You can select from the list of questions, or you can create your own.
  - All answers must be different, you cannot repeat an answer for the different questions
  - Click **Continue**

| Outlook 💷 🛜 🔘 3:42 PM                                                                                                    | 71% 💷                                               | <ul> <li>Outlook II ?</li> <li>Outlook Zampa Outlook</li> </ul>                                                                                                    | 71%     |
|----------------------------------------------------------------------------------------------------|-----------------------------------------------------|----------------------------------------------------------------------------------------------------|---------|
| depositbridgeplus-eastwestbank.fisglo                                                                                                    | bal.com                                             | depositbridgeplus-eastwestbank.fisglobal.com                                                                                                    |         |
| EASTWEST BANK                                                                                                    | C                                                   | EAST WEST BANK                                                                                                    |         |
| These questions may be asked when you I<br>confirm that you are an authorized individu<br>asked, you must correctly answer these qu<br>log on. All answers are required for the sec<br>process. | og on to<br>al. When<br>lestions to<br>urity set up | These questions may be asked when you log on to confirm that you are an authorized individual. When asked, you must correctly answer these questions to log on. All answers are required for the security set process. | o<br>up |
| What is the name o                                                                                                    |                                                     | What is the name of the street you grew up on?                                                                                                    | •       |
| What is the name of the street you grew                                                                                                    |                                                     | Answer                                                                                                    |         |
| ıp on?<br>What city were you born in?                                                                                                    | ۲                                                   | •••••                                                                                                    | ۲       |
| What was your first car?                                                                                                    |                                                     | Question                                                                                                    |         |
| What is your favorite hobby?                                                                                                    | •                                                   | What city were you born in?                                                                                                    | •       |
| What is your favorite color?                                                                                                    |                                                     | Answer                                                                                                    |         |
| vhat was the name of your first pet?                                                                                                    | ۲                                                   | •••••                                                                                                    | ۲       |
| Question                                                                                                    |                                                     | Question                                                                                                    |         |
|                                                                                                    |                                                     | What was your first car?                                                                                                    | •       |
| Answer                                                                                                    |                                                     | Answer                                                                                                    |         |
|                                                                                                    | ۲                                                   |                                                                                                    | ۲       |

- 7. If you do not want to "Register This Machine" to allow the system to 'Remember your Device', simply click Continue. (NOTE: If you do not 'Register this Machine', you will be presented with security questions each time you log in.)
- 8. You can allow the system to 'Remember your Device'.
  - Click the box next to 'Remember this device', Click **Continue**
  - Read the 'Remembering Your Device' message, click Continue
  - Click Continue

| < Outlook ∎II 穼                                                                                                    | ③ 3:47 PM                                                                                                    |                                                                                                    | 70%                                      | < Outlook .                                                                                           | al 🗢                                                                                                    | 3:53 PM                                                                                                    |                                                                                                    | 68% 💷                                      | < Out | tlook 🔐 🗢                                                                                                    | ③ 3:50 PM                                                                                                    |                                                                                                    | 69% 💷                     |
|----------------------------------------------------------------------------------------------------|----------------------------------------------------------------------------------------------------|----------------------------------------------------------------------------------------------------|------------------------------------------|----------------------------------------------------------------------------------------------------|----------------------------------------------------------------------------------------------------|----------------------------------------------------------------------------------------------------|----------------------------------------------------------------------------------------------------|--------------------------------------------|-------|----------------------------------------------------------------------------------------------------|----------------------------------------------------------------------------------------------------|----------------------------------------------------------------------------------------------------|---------------------------|
| AA 🔒 depo                                                                                                    | ositbridgeplus-east                                                                                                    | westbank.fis                                                                                                    | glc C                                    | AA 🔒                                                                                                  | depositbridg                                                                                                    | eplus-east                                                                                                    | westbank.fi                                                                                                    | sglc 🖒                                     | AA    | depositi                                                                                                    | oridgeplus-eas                                                                                                    | stwestbank.                                                                                                    | fisgle C                  |
| EAS                                                                                                    | tWest Ba                                                                                                    | NK                                                                                                    |                                          | E E                                                                                                   | ASTWI                                                                                                    | ESTBA                                                                                                    | NK                                                                                                    |                                            | R     | emembering                                                                                                    | Your Device                                                                                                    |                                                                                                    |                           |
| Register 1<br>We ask you i<br>commonly ut<br>questions wi<br>DirectLink M<br>public comp<br>When you us<br>additional qu<br>information. | his Machine<br>or register personal cor<br>se to access DirectLink<br>ed computer, you are r<br>ner you sign on, makin<br>erchant. We don't reco-<br>uters or computers you<br>te these computers, we<br>testions before you sign<br>er this device •<br>Previous Cancel | nputers that yo<br>Merchant.<br>Not asked to an<br>g it faster to ac<br>use infrequent<br>will ask you<br>n on to protect<br>Continu | u<br>swer<br>cess<br>ring<br>ly.<br>your | Regis<br>We ask<br>commo<br>On a re<br>questic<br>DirectL<br>public -<br>When y<br>additio<br>informa | ter This Mac<br>you to register<br>inly use to acce<br>gistered compu-<br>ns when you sig<br>ink Merchant. W<br>computers or co<br>ou use these or<br>nal questions be<br>tion.<br>nember this de<br>Previous | chine<br>personal con<br>ss DirectLink<br>ter, you are n<br>n on, making<br>le don't recoi<br>mputers you<br>omputers, we<br>fore you sign<br>vice O<br>Cancel | mputers that you<br>Merchant.<br>ot asked to an<br>g it faster to ac<br>mmend registe<br>use infrequen<br>will ask you<br>on to protect | w<br>swer<br>scess<br>ring<br>tly.<br>your |       | Check this option<br>o access online<br>of access online<br>gistered location<br>uestions when<br>uccess your acco | n if you commonl<br>banking website<br>this computer to<br>on and you will no - na<br>you sign on - na<br>you sign on - na | y use this com<br>s. We will save<br>identify it as a<br>to be asked to<br>sing it faster to<br>cont<br>ancel Cort | puter<br>answer<br>ntinue |
| Copyright ©                                                                                                    | 2015-2019 FIS. All Righ                                                                                                    | ts Reserved, LR                                                                                                    | 8 119                                    | Copyr                                                                                                 | ght © 2015-2019                                                                                                    | FIS. All Right                                                                                                    | s Reserved. LR                                                                                                    | 8 119                                      |       | Copyright © 201                                                                                                    | 5-2019 FIS. All Pig                                                                                                    | hts Reserved. I                                                                                                    | .R8 119                   |
| <                                                                                                    | > Č                                                                                                    | m                                                                                                    |                                          | <                                                                                                    | >                                                                                                    | Ċ                                                                                                    | m                                                                                                    |                                            | <     | >                                                                                                    | Ċ                                                                                                    | m                                                                                                    | 6                         |

7

- 9. Scroll down to Confirm your Password by using the Temporary Password from the email sent from EWBdepositBridgePlus@eastwestbank.com.
  - Click **Continue.** You will receive an Enrolled successfully message.
  - Click **OK**

| <ul> <li>✓ Outlook</li> <li>✓ Outlook</li> <li>✓ Outlo</li></ul> | 7% 💷 | Outlook 💵 | ŝ          | ③ 3:59 PM                 | 66% 🗔      |
|----------------------------------------------------------------------------------------------------|------|-----------|------------|---------------------------|------------|
| depositbridgeplus-eastwestbank.fisglobal.com                                                                                                    |      | •         | depositbr  | idgeplus-eastwestbank.fis | global.com |
| 🔚 East West Bank                                                                                                    |      | Enrollm   | ont Stat   |                           |            |
| Answer                                                                                                    |      | Enrollin  | ent Stat   | us                        |            |
| La Puente                                                                                                    |      | User is E | Enrolled s | uccessfully!              |            |
| Question                                                                                                    |      |           |            |                           |            |
| What was your first car?                                                                                                    |      |           |            |                           |            |
| Answer                                                                                                    |      |           |            |                           | OK         |
| Camaro                                                                                                    |      |           |            |                           |            |
|                                                                                                    |      | Anowor    |            |                           |            |
| Device Registration                                                                                                    |      | Answer    |            |                           |            |
| Remember this device 😧                                                                                                    |      | Camaro    |            |                           |            |
| Confirm Password                                                                                                    |      |           |            |                           |            |
| Enter your password and click 'Continue' to proceed<br>with enrollment.                                                                                                    |      |           |            |                           |            |
| Password                                                                                                    |      |           |            |                           |            |
| •••••                                                                                                    |      |           |            |                           |            |
|                                                                                                    |      |           |            |                           |            |
| Previous Cancel Continue                                                                                                    |      |           |            |                           |            |
|                                                                                                    |      |           |            |                           |            |
|                                                                                                    |      |           |            |                           |            |

**Note:** A User will be locked out after 3 tries and will need to notify their administrator to reset their password. The Administrator must call EWB Customer Service at 888.761.3967, Monday through Friday, 6:00 AM to 7:00 PM PT for all password resets.

You are now ready to use your Mobile device to make deposits.

## Dashboard / Home Page

Once you are signed in, you will be taken to the *deposit*BridgePlus Dashboard/Home Page.

- 1. Click on the User Menu Option in the top right corner to access reports, get help, or access your user profile.
- 2. Click on the 🕘 to access your User Profile
- 3. Click the User Menu Options in the top right corner to return to the home page

| ● depositbridgeplus-eastwestbank.fisgl                                   | AA 🔒 depositbridgeplus-eastwestbank.fisgl                                    | AA 🔒 depositbridgeplus-eastwestbank.fisglc ( |
|--------------------------------------------------------------------------|------------------------------------------------------------------------------|----------------------------------------------|
| EastWestBank 🔳                                                           | EASTWEST BANK                                                                | EASTWEST BANK                                |
| Alerts                                                                   | Alerts                                                                       | ADELIAV                                      |
|                                                                          | Reports                                                                      | Full Name                                    |
| Some functionality may not be available on this device.                  | device.                                                                      | Adelia Vaca                                  |
|                                                                          | нер                                                                          | Email                                        |
| Password successfully changed!                                           | Password successfully                                                        | Adelia.Vaca@eastwestbank.com                 |
| Welcome April Sanchez                                                    | Welcome April Sanchez                                                        | Timezone                                     |
| Today is 9/10/2024 at 2:32:24 PMI                                        | Today is 9/10/2024 at 2:32:24 PMI                                            | Pacific Standard Time -                      |
| APRILTEST10, your last login was on                                      | APRILTEST10, your last login was on                                          | Date Format                                  |
| 9/9/2024 at 9:49:00 PM.                                                  | 9/9/2024 at 9:49:00 PM.                                                      | M/D/YYYY ·                                   |
| You made your last deposit for \$0.00 on                                 | You made your last deposit for \$0.00 on<br>UNKNOWN at Unknown (Processed on |                                              |
| UNKNOWN at Unknown (Processed on                                         | UNKNOWN).                                                                    | Time Format                                  |
|                                                                          | For any additional information, please call                                  | n:mm:ss tt                                   |
| For any additional information, please call<br>888-761-3967, email us at | 888-761-3967, email us at<br>EWBClientService@eastwestbank.com.              | Scanner                                      |
| EWBClientService@eastwestbank.com.                                       | or visit us at our website                                                   | Select a Scanner 🗸                           |
| or visit us at our website                                               | www.eastwestbank.com                                                         |                                              |
| www.eastwestbank.com                                                     | Thank you!                                                                   |                                              |

Scroll down to view Open, Pending, and Recent Deposits

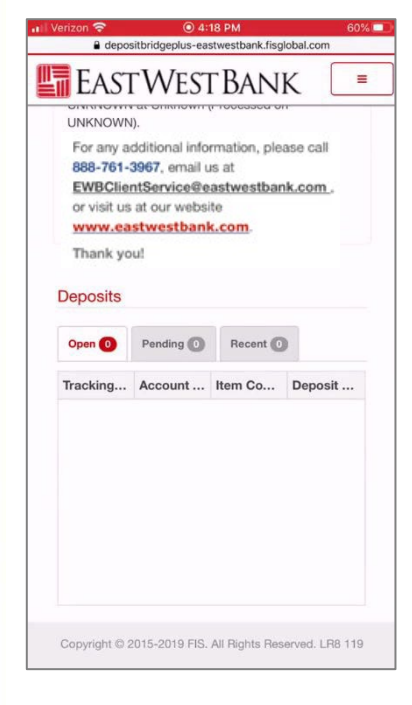

To make a deposit, refer to the *deposit*BridgePlus Mobile Check Deposit Quick Reference Guide.